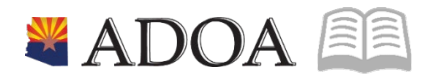

# HRIS – Human Resources Information Solution RESOURCE GUIDE: AGENCY HR GENERALIST - PROCESSING A STATUS CHANGE

## AGENCY HR GENERALIST - PROCESSING A STATUS CHANGE

## Table of Contents

| INTRODUCTION                                                         | 3  |
|----------------------------------------------------------------------|----|
| HRIS STATUS CHANGE PROCESS FLOW                                      | 4  |
| INDIVIDUAL ACTION (XP52.1) PARAMETERS TAB (STATUS CHANGE) – MAIN TAB | 5  |
| Steps 1-9 of 14                                                      | 5  |
| INDIVIDUAL ACTION (XP52.1) PARAMETERS TAB (STATUS CHANGE) – MAIN TAB | 7  |
| Steps 10-14 of 14                                                    | 7  |
| INDIVIDUAL ACTION (XP52.1) SELECTED ITEMS 1 TAB (STATUS CHANGE)      | 8  |
| Steps 1-9 of 14                                                      | 8  |
| INDIVIDUAL ACTION (XP52.1) SELECTED ITEMS 1 TAB (STATUS CHANGE)      | 10 |
| STEPS 10-14 OF 14                                                    | 10 |

### Introduction

Employee Status Codes play an important role in the HRIS system. They indicate:

- Employment Status: covered, uncovered, temporary, special assignment, (and others)
- Benefits Eligibility (benefits or no benefits)
- Part-Time or Full-Time FTE (included in headcounts for budgeting purposes)

The Employee Status Code affects multiple items including benefits, time accrual, payroll and Employee Groups. If the employee is placed in an incorrect status, the employee may not receive the appropriate benefits and/or time accruals.

A STATUS CHANGE should be processed when the employee has a change in one of the above-listed items. The Human Resources Agency HR Generalist will process using the Individual Action form (XP52.1). The action will be processed during the nightly batch program.

WARNING: Do not use the STATUS CHG Action to place an employee in a Separated Status, or to move an employee from a Separated Status to an Active Status. To place an Employee in a Separated Status use the Separation Action (See Separation Training). To place a Separated Employee in an Active Status use the Rehire Action (See Rehire Training). If a Separation Action was keyed in error or has been rescinded, submit a Cherwell Ticket and complete a Personnel Action History Correction.

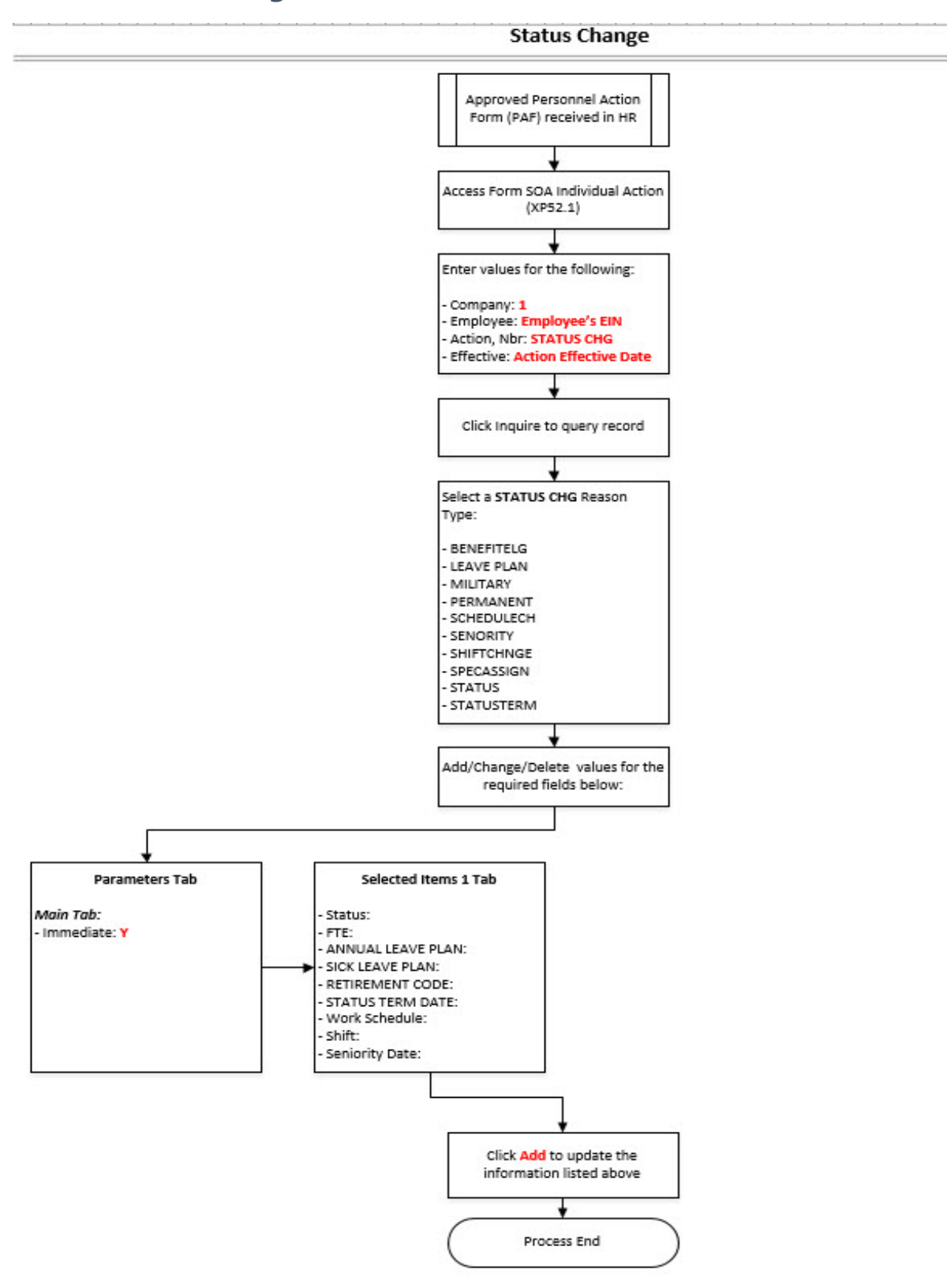

### **HRIS Status Change Process Flow**

ADOA - Internal Use Only Processing a Status Change

## Individual Action (XP52.1) Parameters Tab (STATUS CHANGE) – Main Tab

(Image 1)

| ≡ Menu                                                                                                    | Q 👻 xp52.1 🛛 🗙 Go 🍙                                 |
|----------------------------------------------------------------------------------------------------|-----------------------------------------------------|
| XP52.1 - *SOA Individual Action                                                                                                    | +                                                   |
| Data View 🔻 🛛 Special Actions 🔻 🕂 Add 🖉 Change 📅 Delete 🖪 Previous 🔞 Inquire 🕨 Next                                                                                  | Inquire   🔻                                         |
| Company     1q2     STATE OF ARIZONA       Employee     192924q2     BEESLY, HALPERT       Action,Nbr     STATUS CHG     q1       Effective     C     Reasons     q2 | Last Change 01/01/2020<br>111-11-1113<br>Qī Comment |
| Parameters Selected Items 1 Selected Items 2 Selected Items 3                                                                                                    |                                                     |
| Main Special Processing U.S COBRA                                                                                                    |                                                     |
| Immediate N V<br>Anticipated End Date V<br>Update Benefits V V<br>Update Absence Management V V<br>Ves                                                               |                                                     |
| Update Required Deductions Y Y Yes<br>Old Deduction End Date                                                                                                    | Currency Calculation                                |
| [10:04:42 - XP52.1 ] Inquiry Complete, add new values( <u>1, 192924, STATUS CHG, 0</u> )                                                                             | Ť                                                   |

### Steps 1-9 of 14

#### (Image 1, Table 1

| No. | HRIS Field          | Required<br>(R)<br>Optional<br>(O) | Step / Action                                                               | Expected Results                                                                | Notes / Additional<br>Information                              |
|-----|---------------------|------------------------------------|-----------------------------------------------------------------------------|---------------------------------------------------------------------------------|----------------------------------------------------------------|
| 1   | Search Box          | R                                  | Type <b>XP52.1</b> in the<br>Search Box. Press<br>ENTER on the<br>keyboard. | The Individual<br>Personnel Action<br>(XP52.1) opens.                           |                                                                |
| 2   | Company Field       | R                                  | Type 1 in Company field.                                                    | System will access information for Company 1.                                   | All forms/actions must<br>contain a 1 in the<br>Company Field. |
| 3   | Employee Field      | R                                  | Type the<br>Employee's EIN.                                                 | System will bring<br>up needed<br>Information from<br>the employee's<br>record. | You must enter the correct EIN.                                |
| 4   | Action Nbr<br>Field | R                                  | Type or use the<br>Drop Down to enter<br>action ' <b>STATUS</b><br>CHANGE'. | Based on the<br>Action Nbr.<br>selected the<br>system will<br>populate the      |                                                                |

| No. | HRIS Field                              | Required<br>(R)<br>Optional | Step / Action                                                                                         | Expected Results                                                                                                    | Notes / Additional<br>Information                                                                                                    |
|-----|-----------------------------------------|-----------------------------|----------------------------------------------------------------------------------------------------|----------------------------------------------------------------------------------------------------|----------------------------------------------------------------------------------------------------|
|     |                                         |                             |                                                                                                    | appropriate fields<br>that are needed to<br>complete this<br>action.                                                                                                    |                                                                                                    |
| 5   | Effective Field                         | R                           | Type the Effective<br>Date of the action.                                                             | The Effective Date<br>of the Job<br>Change will be in<br>this field.                                                                                                    | Date is formatted as<br>MMDDYY                                                                                                    |
| 6   | <b>Reasons</b> – First<br>Box Field     | R                           | Type or use the<br>Drop Down to enter<br>the reason code for<br>the Job Change<br>Action.             |                                                                                                    | One reason code is required. The reason codes are smart coded.                                                                                                    |
|     | <b>Reasons</b> -<br>Second Box<br>Field | 0                           | Type or use the<br>Drop Down to enter<br>the 2 <sup>nd</sup> Reason Code<br>for the Status<br>Change. |                                                                                                    | The 2 <sup>nd</sup> Reason Code is not<br>required but is<br>recommended to better<br>define the reason for the<br>Status Change Action. It<br>can be useful for reporting<br>purposes. |
| 7   | Inquire Button                          | R                           | Click Inquire                                                                                         | You should get<br>message "Inquiry<br>Complete, add<br>new values" in the<br>lower left corner.<br>The system will<br>populate the<br>required fields<br>that are needed<br>and will default all<br>information from<br>the Employee's<br>record. | DO NOT CLICK Add at this point!                                                                                                    |
| 8   | <b>Immediate</b><br>Field               | R                           | Type N or select<br>'No' from the drop<br>down menu in the<br>Immediate Field.                        | Action will process<br>with the nightly<br>batch depending<br>on the effective<br>date of the action.                                                                                                    | ONLY New Hire and<br>Rehire Actions are<br>processed immediately.<br>All other HRIS Actions are<br>processed during the<br>nightly batch.                                               |
| 9   | Anticipated<br>End Field                | R                           | Leave Blank                                                                                           | This field must be blank.                                                                                                    |                                                                                                    |

## Individual Action (XP52.1) Parameters Tab (STATUS CHANGE) – Main Tab

(Image 1)

| ≡ Menu                                                                                                    | Q. ≠ xp52.1 × Go 🕋     |
|----------------------------------------------------------------------------------------------------|------------------------|
| XP521 -*SOA Individual Action                                                                                                    |                        |
| Data View 🔻 🛛 Special Actions 🔻 🕂 Add 🖉 Change 🛱 Delete 🖪 Previous 🕲 Inquire 🕨 Next 👘 Inqu                                                                                               | re 🖛                   |
| Company         1Q3         STATE OF ARIZONA           Employee         192924Q3         BEESLY, HALPERT           Action,Nbr         STATUS CHG         Q3         STATUS / WORK SCHEDU | Last Change 01/01/2020 |
| Effective Reasons QE                                                                                                    | QE Comment             |
| Parameters Selected Items 1 Selected Items 2 Selected Items 3                                                                                                    |                        |
| Main Special Processing U.S COBRA                                                                                                    |                        |
|                                                                                                    |                        |
| Immediate N 💌 No                                                                                                    |                        |
| Anticipated End Date                                                                                                    |                        |
| Update Benefits Y V                                                                                                    |                        |
| Update Absence Management Y 🕶 Yes                                                                                                    |                        |
| Update Required Deductions Y  Yes                                                                                                    |                        |
| Old Deduction End Date                                                                                                    |                        |
|                                                                                                    | ncy calculation        |
|                                                                                                    |                        |
|                                                                                                    |                        |
|                                                                                                    |                        |
|                                                                                                    |                        |
| [10:04:42 - XP52.1] Inquiry Complete, add new values(1, 192924, STATUS CHG, 0)                                                                                                    | <b>†</b>               |

### Steps 10-14 of 14

(Image 1, Table 2)

| No. | HRIS Field                                | Required<br>(R)<br>Optional<br>(O) | Step / Action                                      | Expected Results                                                                      | Notes / Additional<br>Information                                                               |
|-----|-------------------------------------------|------------------------------------|----------------------------------------------------|---------------------------------------------------------------------------------------|-------------------------------------------------------------------------------------------------|
| 10  | <b>Update<br/>Benefits</b> Field          | R                                  | Type or Select from<br>the Drop Down 'Y –<br>Yes'. | This field must<br>contain a Y.                                                       | Whether the employee is<br>eligible for benefits or not,<br>a 'Y' must be put in this<br>field. |
| 11  | Update<br>Absence<br>Management<br>Field  | R                                  | Type or Select from<br>the Drop Down<br>'Y – Yes'. | This field must<br>contain a Y.                                                       | Whether the employee is<br>eligible for benefits or not,<br>a 'Y' must be put in this<br>field  |
| 12  | Update<br>Required<br>Deductions<br>Field | R                                  | Type or Select from<br>the Drop Down 'Y –<br>Yes'. | This field must<br>contain a Y.                                                       |                                                                                                 |
| 13  | Old Deduction<br>End Date Field           | R                                  | Leave Blank                                        | When the action is<br>processed the<br>system will default<br>in the correct<br>date. |                                                                                                 |

| No. | HRIS Field                           | Required<br>(R)<br>Optional<br>(O) | Step / Action | Expected Results                                                                      | Notes / Additional<br>Information |
|-----|--------------------------------------|------------------------------------|---------------|---------------------------------------------------------------------------------------|-----------------------------------|
| 14  | New Deduction<br>Begin Date<br>Field | R                                  | Leave Blank   | When the action is<br>processed the<br>system will default<br>in the correct<br>date. |                                   |

## Individual Action (XP52.1) Selected Items 1 Tab (STATUS CHANGE)

(Image 2)

| ≡ Menu         |                                                            |                   |                    |                      |                    |                     |           |      |         |            | ✓ xp52.1 |             | X Go                | â |   |
|----------------|------------------------------------------------------------|-------------------|--------------------|----------------------|--------------------|---------------------|-----------|------|---------|------------|----------|-------------|---------------------|---|---|
|                |                                                            |                   |                    |                      | XP52.1 - *SOA Indi | vidual Action       |           |      |         |            |          |             |                     |   | + |
| Data View 🔻    | Special Actions 🔻                                          | + Add             | 🖉 Change           | Delete               | Previo             | us 🔍                | Inquire   | Next | Inquire |            |          |             |                     |   |   |
|                | Company 10<br>Employee<br>Action,Nbr STATUS C<br>Effective | 192924QE<br>HG QE | STATE O<br>BEESLY, | F ARIZONA<br>HALPERT | STATUS / WOR       | K SCHEDU<br>Reasons |           | Q    |         | 11-11-1113 | QE       | Last Change | 01/01/2020<br>1ment |   |   |
| Parameters     | Selected Items 1 Selected                                  | ected Items 2     | Selected Items 3   |                      |                    |                     |           |      |         |            |          |             |                     |   |   |
| Data Item      |                                                            |                   | Current Value      |                      |                    |                     | Change To |      |         |            |          |             |                     | - |   |
| Status         |                                                            |                   | C1                 |                      |                    |                     |           |      |         |            |          |             |                     | v |   |
| FTE            |                                                            |                   | 1.000000           |                      |                    |                     |           |      |         |            |          |             |                     | v |   |
| ANNUAL LE      | AVE PLAN                                                   |                   | NO ACCRUAL         |                      |                    |                     |           |      |         |            |          |             |                     | v |   |
| SICK LEAVE     | PLAN                                                       |                   | NO ACCRUAL         |                      |                    |                     |           |      |         |            |          |             |                     | v |   |
| RETIREMEN      | T CODE                                                     |                   | 9                  |                      |                    |                     |           |      |         |            |          |             |                     | v |   |
| STATUS TER     | RM DATE                                                    |                   |                    |                      |                    |                     |           |      |         |            |          |             |                     | v |   |
| Work Sched     | ule                                                        |                   | 8 HR M-FR          |                      |                    |                     |           |      |         |            |          |             |                     | v |   |
| Shift          |                                                            |                   | 1                  |                      |                    |                     |           |      |         |            |          |             |                     | v |   |
| Seniority Da   | te                                                         |                   | 01/01/2020         |                      |                    |                     |           |      |         |            |          |             |                     | v |   |
| CASH/COMF      | 2                                                          |                   | CASH               |                      |                    |                     |           |      |         |            |          |             |                     | v |   |
|                |                                                            |                   |                    |                      |                    |                     |           |      |         |            |          |             |                     | v |   |
|                |                                                            |                   |                    |                      |                    |                     |           |      |         |            |          |             |                     | v |   |
| (40.04.42, 20) |                                                            |                   |                    |                      |                    |                     |           |      |         |            |          |             |                     |   |   |

## Steps 1-9 of 14

(Image 2, Table 1)

| No. | HRIS Field                                           | Required<br>(R)<br>Optional<br>(O) | Step / Action                                                   | Expected Results                                                                                   | Notes / Additional<br>Information                                                                     |
|-----|------------------------------------------------------|------------------------------------|-----------------------------------------------------------------|----------------------------------------------------------------------------------------------------|----------------------------------------------------------------------------------------------------|
| 1   | Selected Items 1                                     | R                                  | Click on the<br><b>Selected Items 1</b><br>tab.                 | The Selected<br>Items 1 section<br>will appear with<br>the necessary<br>fields to be<br>populated. | Information that was<br>imported from Employee's<br>record will appear in the<br>Current Value Field. |
| 2   | Company field<br>Employee Field<br>Action, Nbr Field | R<br>R<br>R                        | No Action Required,<br>these fields will<br>default to what was |                                                                                                    |                                                                                                    |

|     |                                           | Required               |                                                                                                    |                  |                                                                                                    |
|-----|-------------------------------------------|------------------------|----------------------------------------------------------------------------------------------------|------------------|----------------------------------------------------------------------------------------------------|
| No. | HRIS Field                                | (R)<br>Optional<br>(O) | Step / Action                                                                                                    | Expected Results | Notes / Additional<br>Information                                                                                                    |
|     | Effective Date<br>Field<br>Beasons Fields | R                      | entered on the<br>Parameters Tab.                                                                                                    |                  |                                                                                                    |
| 3   | Status Field                              | R                      | Type or Select from<br>the drop down the<br>Employee's <b>NEW</b><br>Status.<br>If applicable, type in<br>the NEW Status for<br>the employee. |                  | The Employee Status Code<br>has a direct effect on their<br>benefit eligibility and time<br>accrual plans. If the<br>employee is placed in an<br>incorrect status, he/she<br>will not receive the<br>appropriate benefits<br>and/or time accruals.               |
| 4   | FTE Field                                 | R                      | Review current FTE<br>for Employee.<br>If applicable, type in<br>the <b>NEW FTE</b> for the<br>employee.                                      |                  | Current values are:<br>Full time = 1.0<br>¾ time = .75<br>½ time = .50<br>¼ time = .25                                                                                                    |
| 5   | ANNUAL LEAVE<br>PLAN Field                | R                      | Review current<br>Annual Leave Plan.<br>If applicable, type in<br>the NEW Annual<br>Leave Plan for the<br>Employee.                           |                  | The employee should be<br>placed in an Annual Leave<br>plan appropriate for their<br>status, FTE, and At-Will<br>Status.<br>Example: If the Employee<br>is a Uncovered with an FTE<br>.5 employee they must be<br>in the LPANSPUNC2 ½<br>time Annual Leave Plan. |
| 6   | SICK LEAVE<br>PLAN<br>Field               | R                      | Review current Sick<br>Leave Plan.<br>If applicable, type in<br>the <b>NEW</b> Sick Leave<br>Plan for the<br>Employee.                        |                  | The employee should be<br>place in a Sick Leave plan<br>appropriate for their status<br>and FTE.<br>Example: If the Employee<br>is a Uncovered ½ time<br>employee they must be in<br>the LPSKSTAND2 ½ time<br>Sick Leave Plan.                                   |
| 7   | RETIREMENT<br>CODE<br>Field               | R                      | Review current<br>Retirement Code.<br>If applicable, type in<br>the <b>NEW</b><br>Retirement Code<br>for the Employee.                        |                  |                                                                                                    |
| 8   | STATUS TERM<br>DATE Field                 | R                      | Review current<br>Status Term Date.<br>If applicable, type in                                                                                 |                  | Date is formatted as<br>MMDDYYYY.<br>Example - If the Employee                                                                                                    |

| No. | HRIS Field             | Required<br>(R)<br>Optional<br>(O) | Step / Action                       | Expected Results | Notes / Additional<br>Information                                        |
|-----|------------------------|------------------------------------|-------------------------------------|------------------|--------------------------------------------------------------------------|
|     |                        |                                    | the NEW Status                      |                  | is being promoted and will                                               |
|     |                        |                                    | Term Date for the                   |                  | be put in promotional                                                    |
|     |                        |                                    | Employee.                           |                  | probation status, there                                                  |
|     |                        |                                    |                                     |                  | must be a Status Term                                                    |
|     |                        |                                    |                                     |                  | Date.                                                                    |
| 9   | Work Schedule<br>Field | R                                  | Review current<br>Work Schedule.    |                  | Note: The Work Schedule<br>entered in this field<br>directly affects the |
|     |                        |                                    | If applicable, type in the NEW Work |                  | Employee's time entry.                                                   |
|     |                        |                                    | Schedule for the<br>Employee.       |                  |                                                                          |

## Individual Action (XP52.1) Selected Items 1 Tab (STATUS CHANGE)

(Image 2)

| 📃 Menu           |                                                 |                    |                    |                           |                            |               |      | ٩.          | xp52.1 | × Go                 |    | â |
|------------------|-------------------------------------------------|--------------------|--------------------|---------------------------|----------------------------|---------------|------|-------------|--------|----------------------|----|---|
|                  |                                                 |                    |                    | XP                        | 52.1 - *SOA Individual Act | ion           |      |             |        |                      |    | + |
| Data View 🔻      | Special Actions 🔻                               | + Add              | 🖉 Change           | <u> D</u> elete           | ◀ Previous (               | 🕄 Inquire 🕨 🕨 | Next | Inquire   🔻 |        |                      |    |   |
|                  | Company 103<br>Employee<br>Action,Nbr STATUS CH | 192924QE<br>1G QE  | STATE O<br>BEESLY, | F ARIZONA<br>HALPERT<br>S | TATUS / WORK SCHEI         | DU            |      | 111-11-1113 |        | Last Change 01/01/20 | 20 |   |
|                  | Effective                                       |                    |                    |                           | Reasons                    | 5             | Q≣   |             | QE     | Comment              |    |   |
| Parameters       | Selected Items 1 Sele                           | ected Items 2      | Selected Items 3   |                           |                            |               |      |             |        |                      |    |   |
| Data Item        |                                                 |                    | Current Value      |                           | (                          | Change To     |      |             |        |                      |    |   |
| Status           |                                                 |                    | C1                 |                           |                            |               |      |             |        |                      | V  |   |
| FTE              |                                                 |                    | 1.000000           |                           |                            |               |      |             |        |                      | V  |   |
| ANNUAL LEA       | AVE PLAN                                        |                    | NO ACCRUAL         |                           |                            |               |      |             |        |                      | V  |   |
| SICK LEAVE       | PLAN                                            |                    | NO ACCRUAL         |                           |                            |               |      |             |        |                      | V  |   |
| RETIREMEN        | TCODE                                           |                    | 9                  |                           |                            |               |      |             |        |                      | v  |   |
| STATUS TER       | M DATE                                          |                    |                    |                           |                            |               |      |             |        |                      | V  |   |
| Work Schedu      | ule                                             |                    | 8 HR M-FR          |                           |                            |               |      |             |        |                      | v  |   |
| Shift            |                                                 |                    | 1                  |                           |                            |               |      |             |        |                      | V  |   |
| Seniority Dat    | te                                              |                    | 01/01/2020         |                           |                            |               |      |             |        |                      | V  |   |
| CA SH/COMP       |                                                 |                    | CASH               |                           |                            |               |      |             |        |                      | V  |   |
| _                |                                                 |                    |                    |                           |                            |               |      |             |        |                      | v  | · |
|                  |                                                 |                    |                    |                           |                            |               |      |             |        |                      | V  |   |
|                  |                                                 |                    |                    |                           |                            |               |      |             |        |                      |    |   |
| [ 10:04:42 - XP5 | 2.1 I Inquiry Complete, add new v               | alues(1, 192924_ST | ATUS CHG. 0)       |                           |                            |               |      |             |        |                      |    |   |

## Steps 10-14 of 14

(Image 2, Table 2)

| No. | HRIS Field  | Required<br>(R)<br>Optional<br>(O) | Step / Action  | Expected Results | Notes / Additional<br>Information |
|-----|-------------|------------------------------------|----------------|------------------|-----------------------------------|
| 10  | Shift Field | R                                  | Review current |                  |                                   |

ADOA - Internal Use Only Processing a Status Change

June 30, 2020

AGENCY HR GENERALIST -

| No. | HRIS Field                | (R)<br>Optional<br>(O) | Step / Action                                                                                                 | Expected Results                                                | Notes / Additional<br>Information                                                                                        |
|-----|---------------------------|------------------------|----------------------------------------------------------------------------------------------------|-----------------------------------------------------------------|----------------------------------------------------------------------------------------------------|
|     |                           |                        | Shift.<br>If applicable, type in<br>the NEW Shift value<br>for the Employee.                                  |                                                                 |                                                                                                    |
| 11  | Seniority Date<br>Field   | 0                      | Review current<br>Seniority Date.<br>If applicable, type in<br>the NEW Seniority<br>Date for the<br>Employee. |                                                                 | Date is formatted as MMDDYYYY.                                                                                           |
| 12  | CASH/COMP<br>Field        | R                      | Review current<br>CASH/COMP.<br>If applicable, type in<br>the NEW<br>CASH/COMP code<br>for the Employee.      |                                                                 |                                                                                                    |
| 13  | Selected Items 2<br>and 3 | 0                      | Not applicable                                                                                                |                                                                 | Selected Items 2 and 3<br>contain no fields;<br>therefore you do not need<br>to click on these links for<br>this action. |
| 14  | Add button                | R                      | Click Add                                                                                                    | Message in lower<br>left corner<br>"Add-Complete;<br>continue". |                                                                                                    |

1

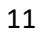